# Chapter 12:

## **Electronic Circuit Simulation and Layout Software**

This week we learn how to use analog circuit simulation software and circuit layout software.

## I. Introduction

So far we have designed all of our circuits by studying basic electronic subcircuit building blocks and then constructing larger circuits from these. We have designed our circuits by calculating their steady state behavior, as well as their response to small AC (sine wave) signal deviations from the quiescent state. While this method is useful for coming up with the overall design of a circuit, it is a slow and limited method for predicting the ideal theoretical behavior of a circuit under all experimental conditions.

#### A. Computer-based analog circuit simulators

Computer software circuit simulators are very good at calculating ideal theoretical behavior from Kirchoff's Laws. While circuit simulators will not help you come up with the insight or the creativity to design a good circuit, they are very useful for helping to elucidate quickly the benefits and disadvantages of one circuit design against another. Generally, you can simulate a circuit much more quickly than you can build and test it on a breadboard (after a little practice, of course). The circuit simulator also allows you to try out many variations on a circuit relatively quickly.

The industry standard analog circuit simulation software is SPICE (Simulation Program with Integrated Circuit Emphasis), which was originally developed at UC Berkeley during the 1970's and early 1980's. SPICE (v2G.6) is the basis for many commercial computer software programs. These programs provide the GUI (Graphical User Interface) but use the SPICE (or WinSPICE) simulation engine to perform all the circuit calculations.

SPICE does not simulate the electromagnetic fields in a circuit since these depend explicitly on the layout of the circuit. The results of SPICE can be trusted up to the low MHz range, but should be treated with suspicion for higher frequencies.

In this course, we will use the commercial software 5Spice (free for noncommercial use) available from www.5spice.com.

#### B. Computer-based circuit layout editor

In the electronics labs, you have designed the layout of your breadboard circuits on the fly. In a professional setting, the layout of a circuit determines its compactness, ease of use (and debugging), cost, longevity, and its performance (especially at high frequencies). A number of programs exist to help with circuit layout. In fact in industry, most electronics engineers will design an abstract circuit with a circuit simulator and then use a software package to layout the actual circuit on a PCB (Printed Circuit Board). The PCB layout design is then turned into an industry standard Gerber file which is sent to a PCB production company. A prototype will be assembled and tested at the engineering company from a PCB board and electronics components, and once it is tested the entire production is usually contracted out to a third company.

In a physics research lab, the production is done in house, generally. The use of professionally made PCBs is relatively common, since it generally results in a reproducible circuit, which is likely to work better at high frequencies than one put together with wires or prototyping boards.

In this course, we will use the commercial software Eagle v4.16r2 by CadSoft (free for non-commercial use) available from <u>www.cadsoftusa.com</u>.

# **II. 5Spice v1.22**

Circuit simulation is a two step process. In the first step you must construct the actual circuit diagram using wires and electronics components (i.e. resistor, capacitors, inductor, diodes, integrated circuits, etc ...). In the second step, you vary the inputs to your circuit and see how it affects the circuit operation and the outputs.

The program is relatively easy to use. When you start the program you will get a blank schematic drawing canvas. The important GUI elements (i.e. the ones you will use the most) of the main screen are shown in figure 1 below.

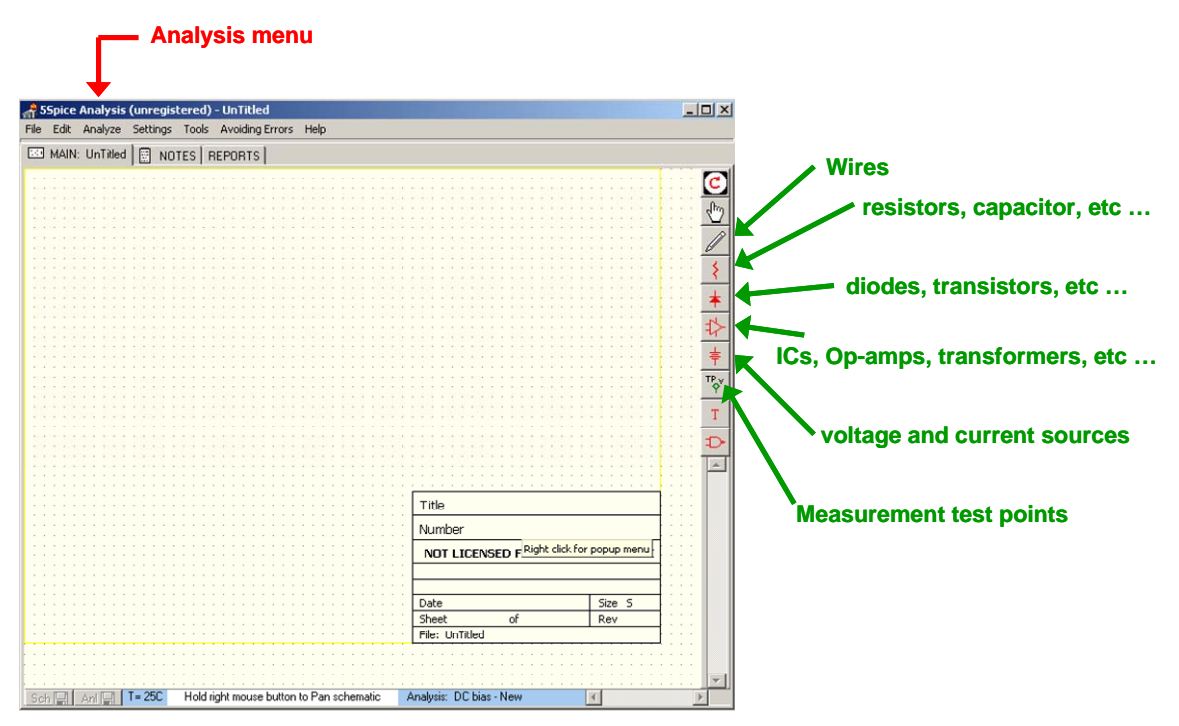

Figure 1: 5Spice start screen with frequently used icons and menus

The simplest way to introduce 5Spice is with an example, so we will make and analyze the gain=-10 inverting amplifier based on a LM741CN op-amp shown in figure 2 below.

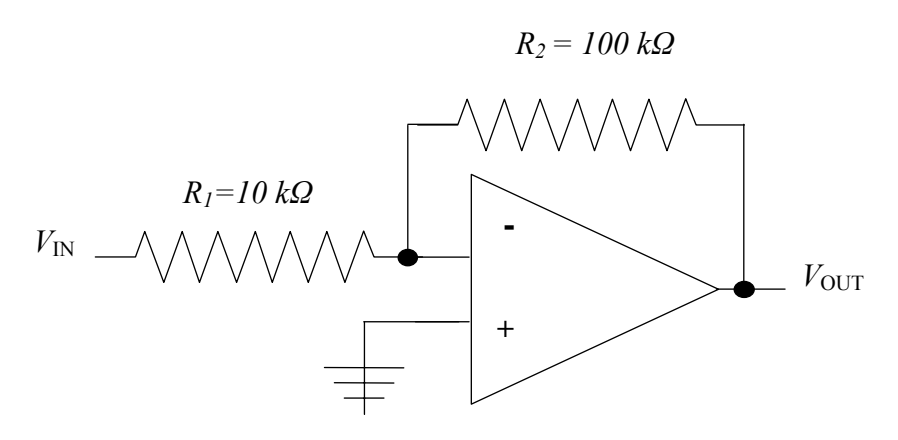

Figure 2: Gain=-10 Inverting Amplifier.

#### A. Circuit diagram

The first step is to build the circuit diagram of figure 2. We start with the central component, the LM741CN op-amp. We insert the LM741CN op-amp by going to the op-amp icon and selecting the op-amp sub-circuit element which we then drag-and-drop onto the schematic canvas as shown in figure 3.

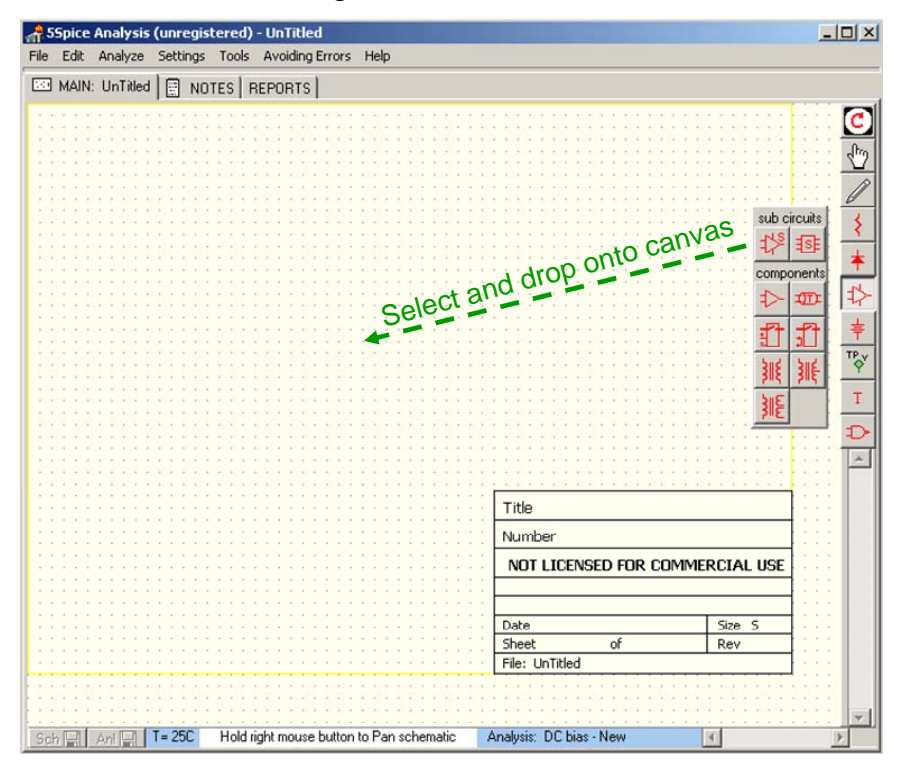

Figure 3: We select the op-amp sub-circuit and drop onto the schematic canvas.

The schematic canvas now has a single op-amp in the middle of it. Figure 4, below, shows the schematic with a single unidentified op-amp.

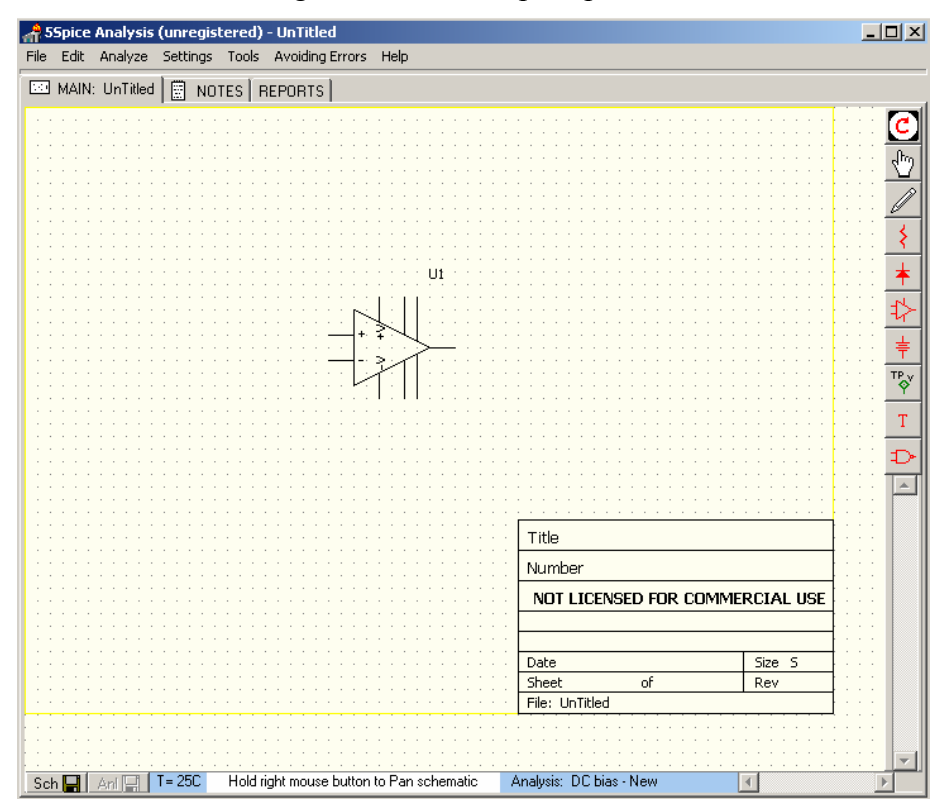

Figure 4: Schematic canvas with single unidentified op-amp sub-circuit.

We must now identify the op-amp so that 5Spice knows how to simulate it properly. We give the op-amp the identity of the LM741CN op-amp by finding it in the op-amp library. You can look up the LM741CN op-amp in the sub-circuits library by right-clicking on the op-amp component image and selecting the "Edit Parameter" menu listing as shown in figure 5 below.

The "Edit Parameter" selection calls up the sub-circuit library, where you can search and choose the desired op-amp, as shown in figure 6. In our case, the only op-amp sub-circuit available is the LM741, so we select this one. If you cannot find the SPICE model for the component that you are looking for in the library, you can generally find it on the manufacturer's website. If not then you must simulate with another component.

| ASSpice Analysis (unregistered) - UnTitled                                                                                                    | Help                                    |                  |              |                   | - 🗆 >              |
|----------------------------------------------------------------------------------------------------|-----------------------------------------|------------------|--------------|-------------------|--------------------|
|                                                                                                    |                                         |                  |              |                   |                    |
|                                                                                                    |                                         |                  |              |                   |                    |
|                                                                                                    |                                         |                  |              |                   | 🦰                  |
|                                                                                                    |                                         |                  |              |                   | E                  |
|                                                                                                    |                                         |                  |              |                   | i i i free         |
|                                                                                                    |                                         |                  |              |                   |                    |
|                                                                                                    |                                         |                  |              |                   | · · ·              |
|                                                                                                    |                                         |                  |              | · · · · · · · · · | · · · //           |
|                                                                                                    |                                         |                  |              |                   |                    |
|                                                                                                    |                                         |                  |              |                   |                    |
| · · · · · · · · · · · · · · · · · · ·                                                                                                    | · · · · · · · · · · · · · ·             |                  |              |                   | <b></b>            |
|                                                                                                    |                                         |                  |              |                   | 111                |
|                                                                                                    | UI .                                    |                  |              |                   | 111                |
|                                                                                                    |                                         |                  |              | <mark>.</mark>    | 1 1 1 1 <b>n</b> l |
| · · · · · · · · · · · · · · · · · · ·                                                                                                    |                                         |                  |              | · · · · · · · · · | <b></b> >          |
|                                                                                                    | ► 1 1 + + + + + + + + + + + + + + + + + |                  |              |                   |                    |
|                                                                                                    | Edit Parameters.                        | E                |              |                   | 그는 물               |
| · · · · · · · · · · · · · · · · · · ·                                                                                                    | Edit Value                              | V ·              |              |                   | <u> </u>           |
|                                                                                                    |                                         | · · ·            |              |                   | TP <sub>A</sub>    |
|                                                                                                    | Rotate                                  | P .              |              |                   | · · · · 🔶          |
|                                                                                                    |                                         |                  |              |                   |                    |
|                                                                                                    | Mirror Horizontal                       | M  .             |              |                   | T                  |
|                                                                                                    |                                         |                  |              |                   |                    |
|                                                                                                    | Move Fields                             | · · ·            |              | · · · · · · · · · | 111 D              |
|                                                                                                    |                                         |                  |              |                   |                    |
|                                                                                                    | . Cut                                   | Ctrl+X .         |              |                   |                    |
|                                                                                                    | Conv                                    | Ctrl+C           |              |                   |                    |
|                                                                                                    | Delete                                  |                  |              |                   |                    |
|                                                                                                    | Delece                                  | Der              |              |                   |                    |
|                                                                                                    |                                         |                  |              |                   |                    |
|                                                                                                    | Drawing: how to                         |                  |              | -                 |                    |
|                                                                                                    | Help                                    |                  |              |                   |                    |
|                                                                                                    |                                         | NOT LICENS       | ED FOR COMME | RCIAL USE         |                    |
|                                                                                                    |                                         |                  |              |                   |                    |
|                                                                                                    |                                         |                  |              |                   |                    |
|                                                                                                    |                                         |                  |              |                   |                    |
|                                                                                                    |                                         | Date             |              | Size S            |                    |
|                                                                                                    |                                         | Sheet            | of           | Dev               |                    |
|                                                                                                    |                                         | Drieber          | 01           | I KOV             |                    |
|                                                                                                    |                                         | File: UnTitled   |              |                   |                    |
|                                                                                                    |                                         |                  |              |                   |                    |
|                                                                                                    |                                         |                  |              |                   |                    |
|                                                                                                    |                                         |                  |              |                   | • • •              |
| o The state of the state of the | - Devise harrentia 🔰 🗛                  | and the DO Line  | Name         |                   |                    |
| Sch 🔚 Ani 🚽 T= 250 Hold right mouse button to                                                                                                    | u Fanischematic A                       | naiysis: DC blas | NEW          | 4                 |                    |

Figure 5: Right-click the op-amp image and select "Edit Parameters" to look up the SPICE model for the LM741 op-amp.

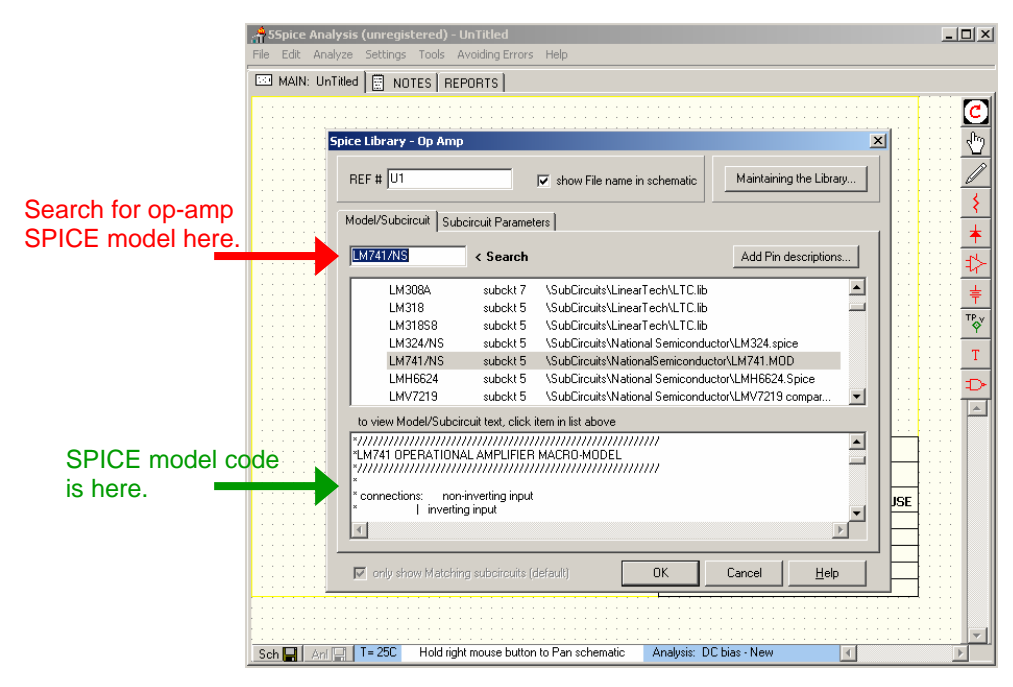

Figure 6: Find the SPICE model for the LM741 op-amp in the sub-circuit library.

The op-amp is now identified as an LM741 op-amp, and 5Spice will simulate as such.

We must now construct the rest of the circuit. We add the resistors from the passive components icon menu on the left, using the drag-and-drop technique. When we put them on the schematic canvas, they are vertical so we rotate them by right-clicking on the resistor component image and selecting the "rotate" menu listing, as shown in figure 7.

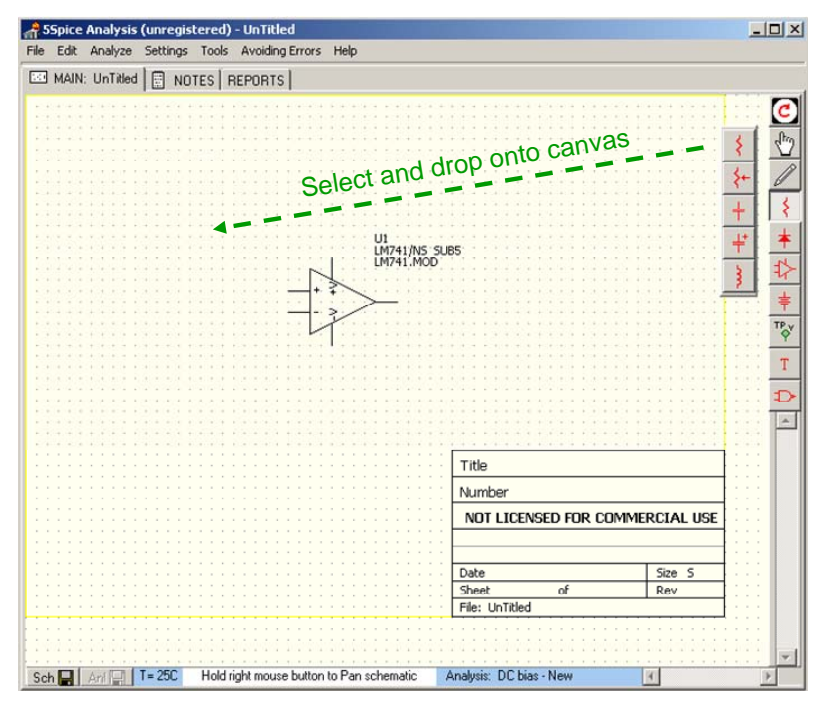

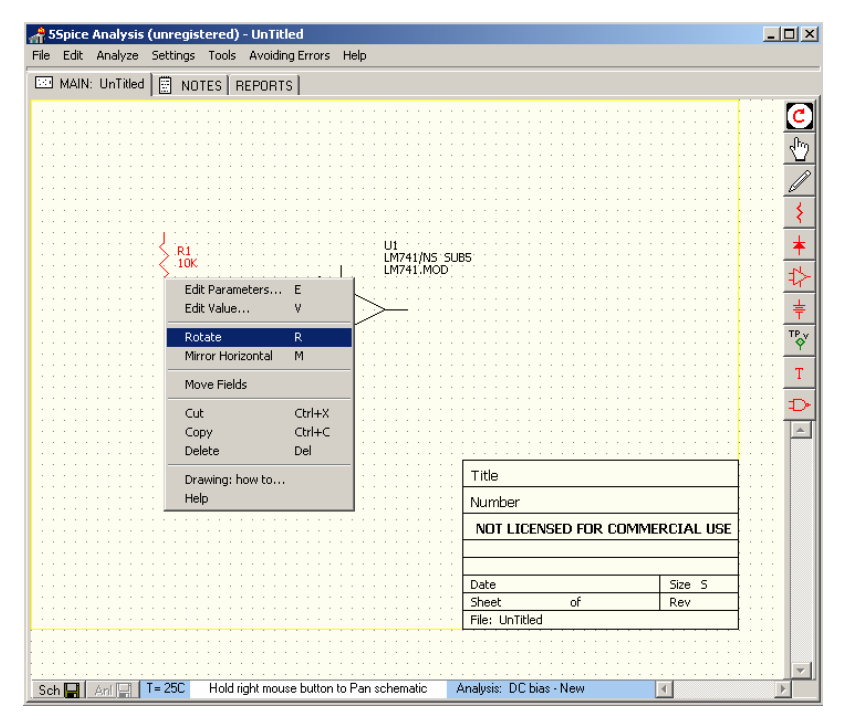

Figure 7: Inserting a resistor onto the canvas and rotating it from vertical to horizontal.

We now "rotate" and "mirror" flip the op-amp component image using the same technique so that it is in its traditional orientation. We can now copy and paste the resistor to make a second one, which we can then move around to start constructing our circuit diagram, which is shown in figure 8, below.

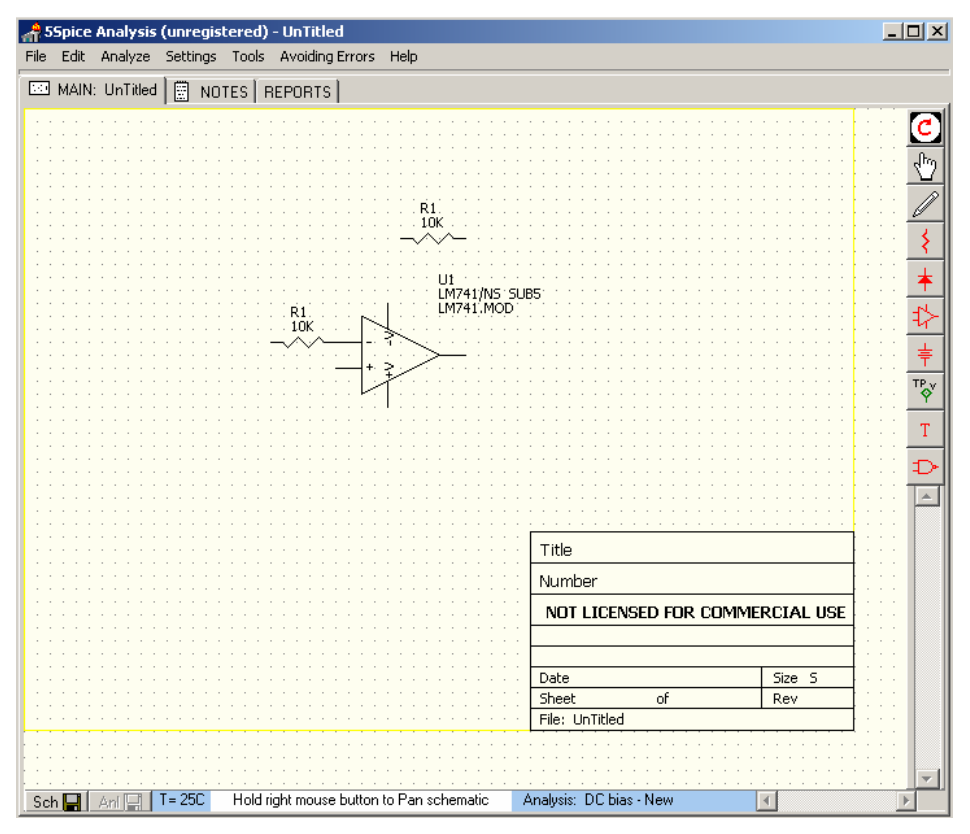

Figure 8: LM741 op-amp and two 10 k $\Omega$  resistors.

We now convert the top most 10 k $\Omega$  resistor to a 100 k $\Omega$  resistor by left-double-clicking the resistor component image or right-clicking and choosing the "Edit Parameter" menu listing. We adjust the "10K" value to "100K" in the resistor parameter window, as shown in figure 9 below.

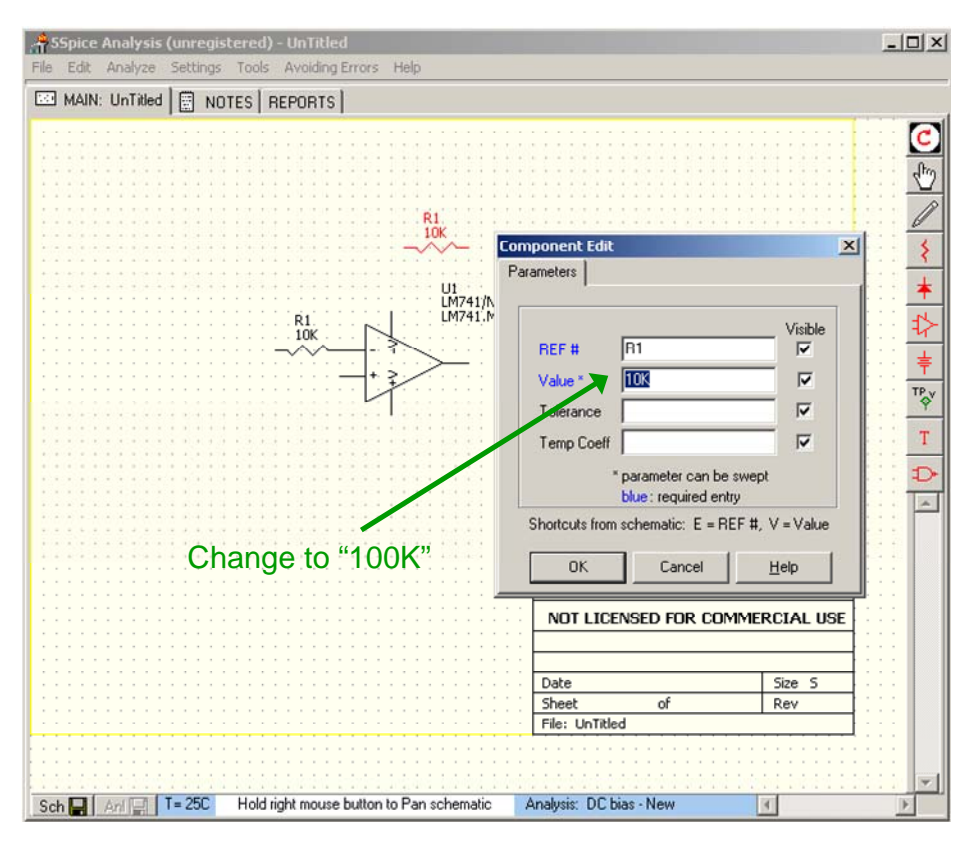

Figure 9: Adjusting the resistor value from 10 k $\Omega$  to 100 k $\Omega$ .

We only need to add the wires in to make our inverting amplifier. We do this by selecting the "wire" from the wire drawing icon menu, as shown in figure 10.

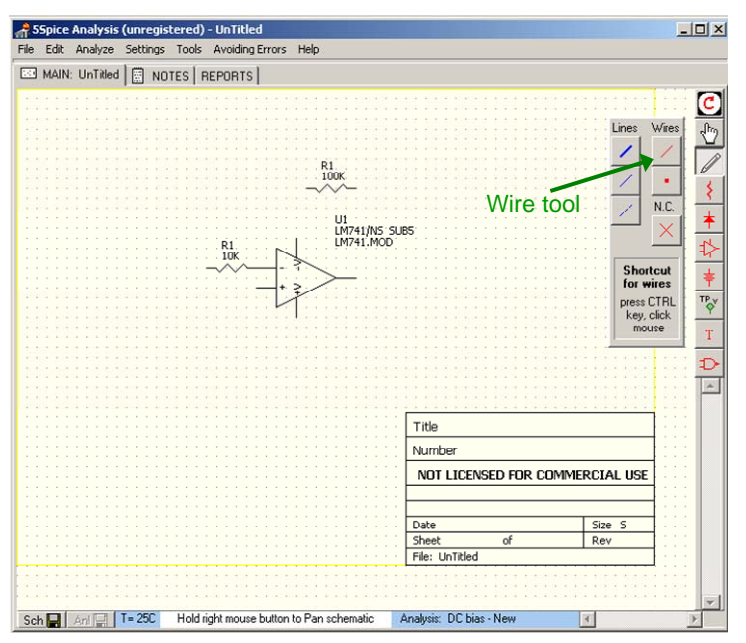

Figure 10: We select the wire drawing tool.

We draw in the wires for the inverting amplifier using the mouse cursor. You can stop a wire trace by hitting the "esc" (escape) key.

We are now ready to attach grounds and the positive and negative supply voltages for the op-amp. We do this with "power" icon menu as shown in figure 11 below. We drag-and-drop in the ground for the "+" terminal of the op-amp and the positive and negative supply voltages for the op-amp also.

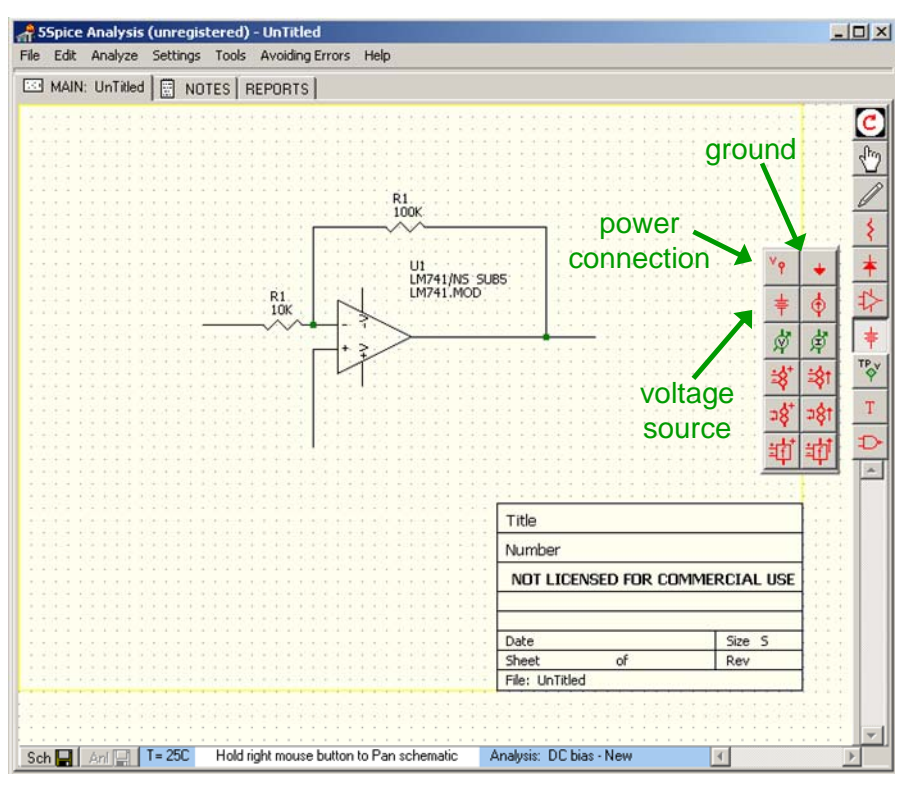

Figure 12: The "power" icon menu

We attach a +15 V supply and -15V supply to the op-amp and also connect the op-amp to ground, which then gives the following schematic in figure 13 below.

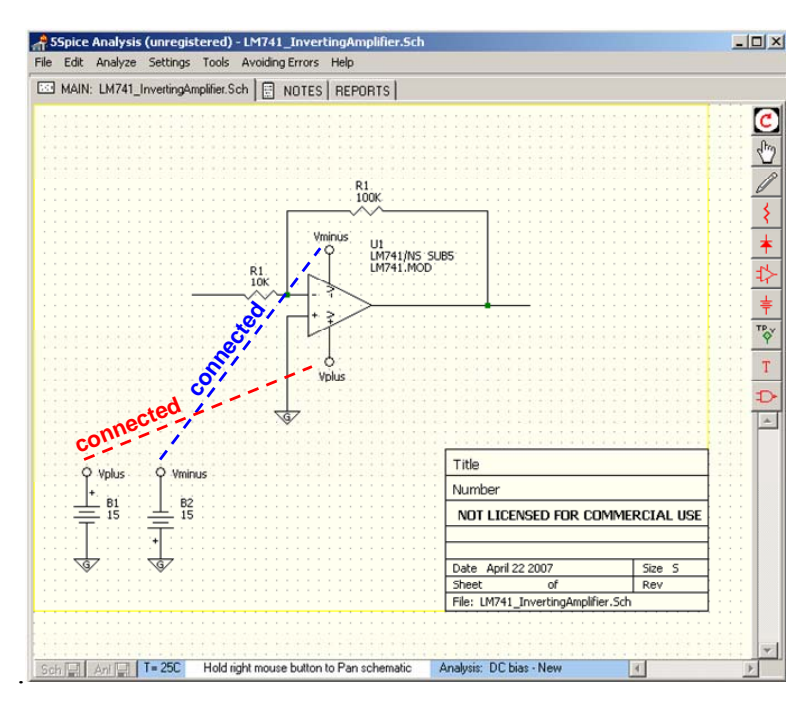

Figure 13: The power and ground connections for the LM741 inverting amplifier circuit.

The last additions to the circuit diagram are the input and output signals: we add a voltage signal source for input and insert a 1 k $\Omega$  load resistor at the output along with a "voltage test point". The final circuit diagram is shown in figure 14 below.

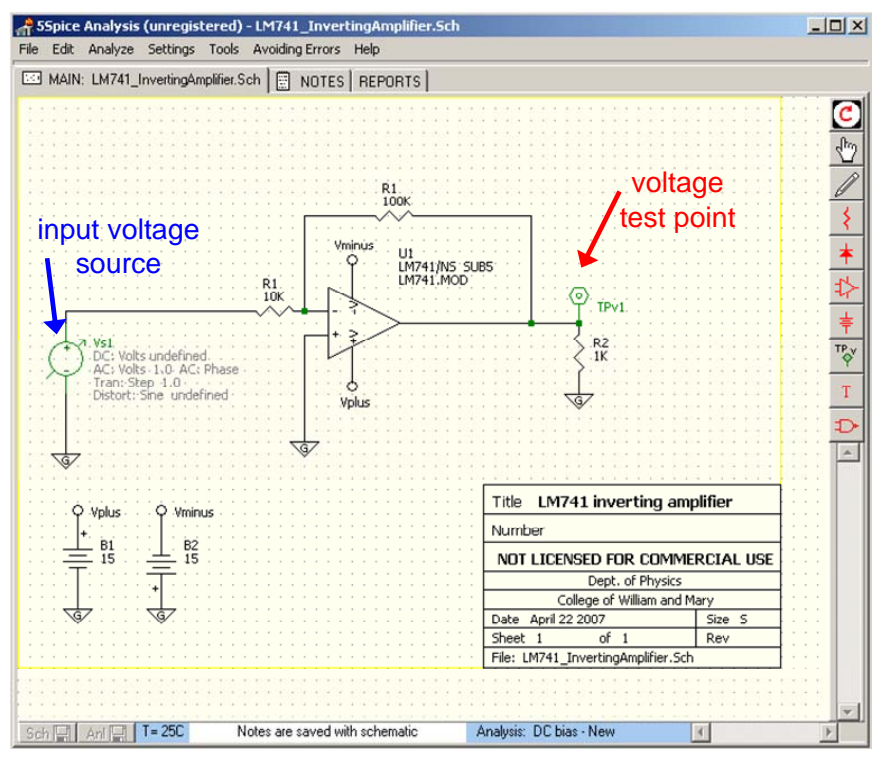

Figure 14: Final circuit diagram schematic

#### B. Circuit analysis

We are now ready to analyze the ideal theoretical performance of our LM741 inverting amplifier circuit. All circuit analysis starts with the "analysis dialog" which you can access through the "analysis menu" shown below in figure 15.

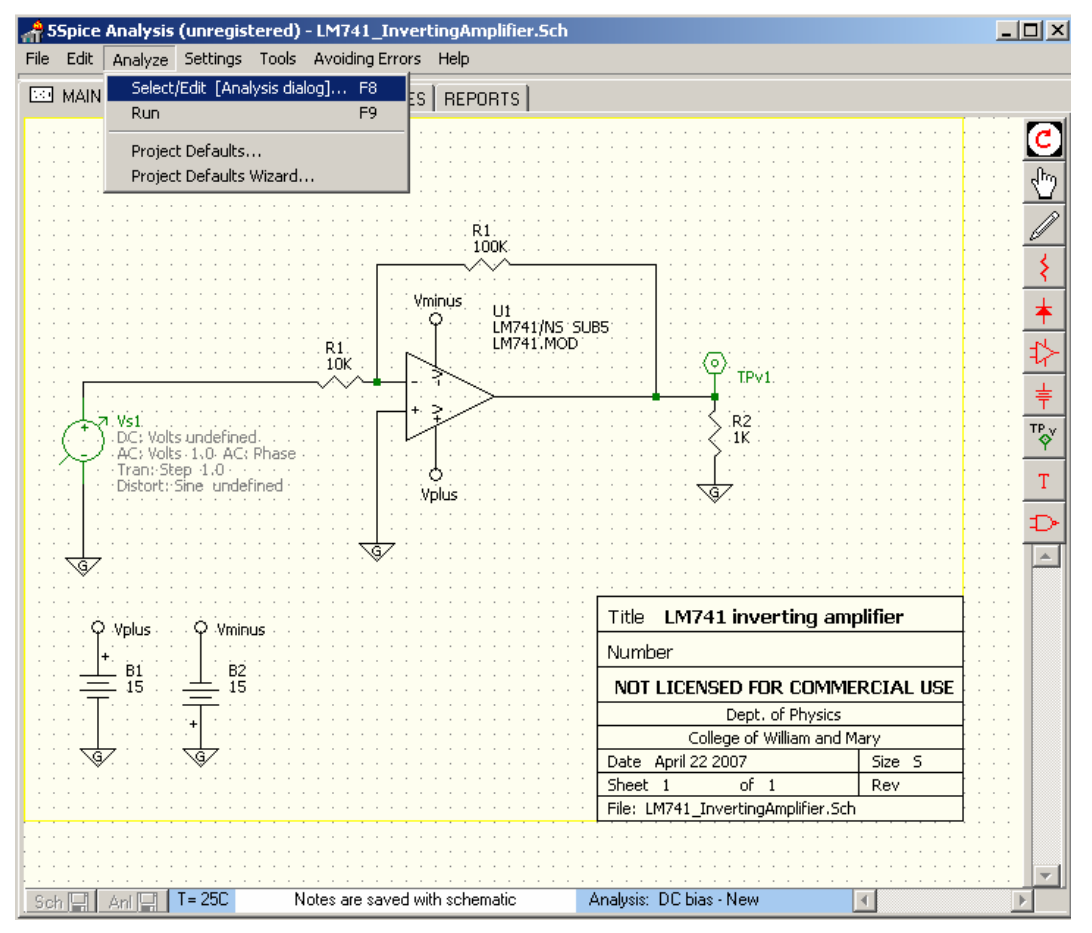

Figure 15: The analysis menu

The "analysis dialog" allows you to perform three principal types of analysis on the a circuit: i) "DC bias", ii) "AC", and iii) "Transient". The analysis type can be chosen in the "analysis" tab of the "analysis dialog" as shown in figure 16 below.

| SSpice Analysis (unregistered) - LM741_InvertingAmplifier.S File Edit Analyze Settings Tools Avoiding Errors Help MAIN: LM741_InvertingAmplifier.Sch I NOTES REPORTS Analysis Dialog - UnTitled Analysis Graph/Table Analysis Eile Project Defaults Select Analysis DC bias - New AC - New DC bias - New Transient - New Save As Delete Select analysis type here | Help Convergence         for all analyses:         operating point         analysis specific:         help (tradeoffs)         "too small" fix         Initial Conditions         Ref #1         From         To         Steps         Initial Conditions         Notes |  |
|----------------------------------------------------------------------------------------------------|----------------------------------------------------------------------------------------------------|--|
| C     Apply and Run     Help       Sch I Ani I T= 25C     Notes are saved with schematic                                                                                                    | OK Cancel Apply Change                                                                                                    |  |

Figure 16: The analysis dialog is used to select the type of analysis to be performed.

We now review the three types of analysis.

## *i*. DC bias analysis

You use this analysis to determine the steady-state or quiescent operation of a circuit. This type of analysis does not produce a plot. When we apply it to our inverting amplifier circuit by clicking the "Apply and Run" button, 5Spice calculates the DC voltages and currents and sends the output to the ??? tab of the main window as shown in figure 17 below.

| A 55pice Analysi  | s (unregistered) - LM       | 1741_InvertingAmpli       | fier.Sch                      |               | _ O ×                  |
|-------------------|-----------------------------|---------------------------|-------------------------------|---------------|------------------------|
| File Edit Analyze | Settings Tools Ave          | oiding Errors Help        |                               |               |                        |
|                   | Investing Amplifier Cale    |                           | DC Bias                       |               |                        |
| CED MAIN. CHITAI  | _mverung-unpiner.son [      | E Nores   neroni          |                               |               |                        |
| D                 | C bias - New 💠              |                           |                               |               |                        |
|                   | Place cursor over Wi        | res in schematic to view  | Rias voltanes                 |               | -                      |
|                   |                             |                           | bido rokagoo.                 |               | show higher resolution |
| Node              | Bias                        |                           |                               |               |                        |
| 1                 | 0.00099989                  |                           | test nain                     |               |                        |
| 2 TPv1            | 0.021171                    |                           | <ul> <li>test poin</li> </ul> | vollage       |                        |
| 3                 | 9.9989E-11                  |                           |                               |               |                        |
| 4                 | 15                          |                           |                               |               |                        |
| 5                 | -15                         |                           |                               |               |                        |
| 1@ B1             | -0.0017032 A                | 4                         | — currents                    | s supplied    | to op-amp              |
| I@ B2             | -0.001682 A                 |                           |                               |               | to the second          |
| I@VS1             | 9.9989E-8 A                 |                           |                               |               |                        |
|                   |                             |                           |                               |               |                        |
|                   |                             |                           |                               |               |                        |
|                   |                             |                           |                               |               |                        |
|                   |                             |                           |                               |               |                        |
|                   |                             |                           |                               |               |                        |
|                   |                             |                           |                               |               |                        |
|                   |                             |                           |                               |               |                        |
|                   |                             |                           |                               |               |                        |
|                   |                             |                           |                               |               |                        |
|                   |                             |                           |                               |               |                        |
|                   |                             |                           |                               |               |                        |
|                   |                             |                           |                               |               |                        |
|                   |                             |                           |                               |               |                        |
|                   |                             |                           |                               |               |                        |
| 1                 |                             |                           |                               |               | 1                      |
| Source Resistor ( | Dption: a small resistor is | being added in series wit | h each voltage source         |               |                        |
|                   | and a large resistor is bei | ng added in parallel with | each current source.          |               |                        |
|                   | i his may cause a voltag    | e grop in the schematic.  |                               |               |                        |
| Sch 🗐 Anl 🗐       |                             |                           | Data from:                    | DC bias - New |                        |

Figure 17: Results of the "DC bias" analysis in the "DC Bias" tab of the main window

#### *ii*. AC analysis

We use the "analysis dialog" to setup an AC analysis as shown in figure 18 below. The AC analysis consists of sending an AC signal into the input, determined by the voltage signal source in the circuit diagram, and scanning the frequency to determine the frequency response of the circuit output or at any other test point. In our case, we scan the frequency of the input from 10 Hz to 10 MHz. The AC analysis is done in frequency space (i.e. Fourier space).

| ASSpice Analysis (unregistered) - LM741_InvertingAmplifier.Sch<br>File Edit Analyze Settings Tools AvoidingErrors Help                                                                                                    | _O×           |
|----------------------------------------------------------------------------------------------------|---------------|
| MAIN: LM741_InvertingAmplifier.Sch       NOTES       REPORTS       DC Bias       AC - 1         Analysis Dialog - UnTitled       X         Analysis       Graph/Table       Analysis Elle       Project Defaults         Select Analysis       Graph/Table       Analysis Elle       Project Defaults         AC - New       For all analyses:       operating point:       Temperature of circuit (C)         C - New       New Analysis       operating point:       To       Sweep         Sweep       Sweep       Sweep       Sweep       Sweep |               |
| Frequency     To     10000000       steps/decade     10     C       Linear     C     Log                                                                                                    | ≠<br>₽©~<br>₽ |
| Use Souce(s) parameters (double click to Edit) Notes                                                                                                    |               |
| Sch , Anl , T= 25C Hold right mouse button to Pan schematic Analysis: AC - New                                                                                                    |               |

Figure 18: AC analysis setup.

AC analysis generally outputs a Bode plot of the frequency scan. The plot can be tailored to the circuit and the analysis in the "Graph/Table" tab of the "Analysis Dialog" as shown in figure 19 below. For our AC analysis we choose to plot both the magnitude and phase of the output AC signal.

| 🞢 SSpice Analysis (unregistered) - LM741_InvertingAmplifier.Sch                                                                                                    | _ 🗆 🗵          |
|----------------------------------------------------------------------------------------------------|----------------|
| File Edit Analyze Settings Tools Avoiding Errors Help                                                                                                    |                |
| MAIN: LM741_InvertingAmplifier.Sch                                                                                                    |                |
| <u> : </u>                                                                                                    | C              |
| Analysis Dialog - UnTitled                                                                                                    | ghing          |
| Analysis Graph/Table Analysis Elle Project Defaults                                                                                                    |                |
| AutoScale Axes Tale C analysis results                                                                                                    |                |
| Default Settings                                                                                                    | 11 \$          |
| Plots Plots                                                                                                    | 11 +           |
| Plot1 TPv1  Plot2 TPv1  Plot3  Plot4                                                                                                    | The state      |
| Axis Left 💌 — Axis Right 🔍 — Axis Off 💌 Axis Off 💌                                                                                                    | - <del>4</del> |
|                                                                                                    | 11 <u></u>     |
| Vertical Axis, Lett                                                                                                    | TP Y<br>Q      |
| Max Major Div's 4 🚖 Max 180 Major Div's 4 🛫                                                                                                    | T              |
| , Min I Ticks/Div 4 호 Min I <sup>-180</sup> Ticks/Div 2 호                                                                                                    | 1              |
| AC C Real C Man C Delau  amplitude in dB                                                                                                    |                |
| C Imag C Phase roll over at 0,360 C Imag C Phase roll over at 0,360                                                                                                    | an 🗖           |
| Land Manhuda                                                                                                    | 11             |
| Legend Imaginuus                                                                                                    |                |
| Horizontal Axis                                                                                                    |                |
| Min (optional) Max (optional)                                                                                                    | 12             |
| - Legent Producting                                                                                                    | 11             |
|                                                                                                    |                |
| C Apply and Bun     Help     OK     Cancel     Apply Changes                                                                                                    | 12             |
|                                                                                                    | 11             |
| T 250 Held Johnson Mitter to Day schwarting Application AO Name                                                                                                    | -              |
| Son el Anita 1 - 230 mola igne mola igne | 7              |

Figure 19: Output graphs setup for AC analysis.

When we run the AC analysis, 5Spice calculates the behavior of the output over the entire frequency scan, and produces the output Bode plots shown in figure 20 below. The graphs are displayed in the "AC-1" tab of the 5Spice main window.

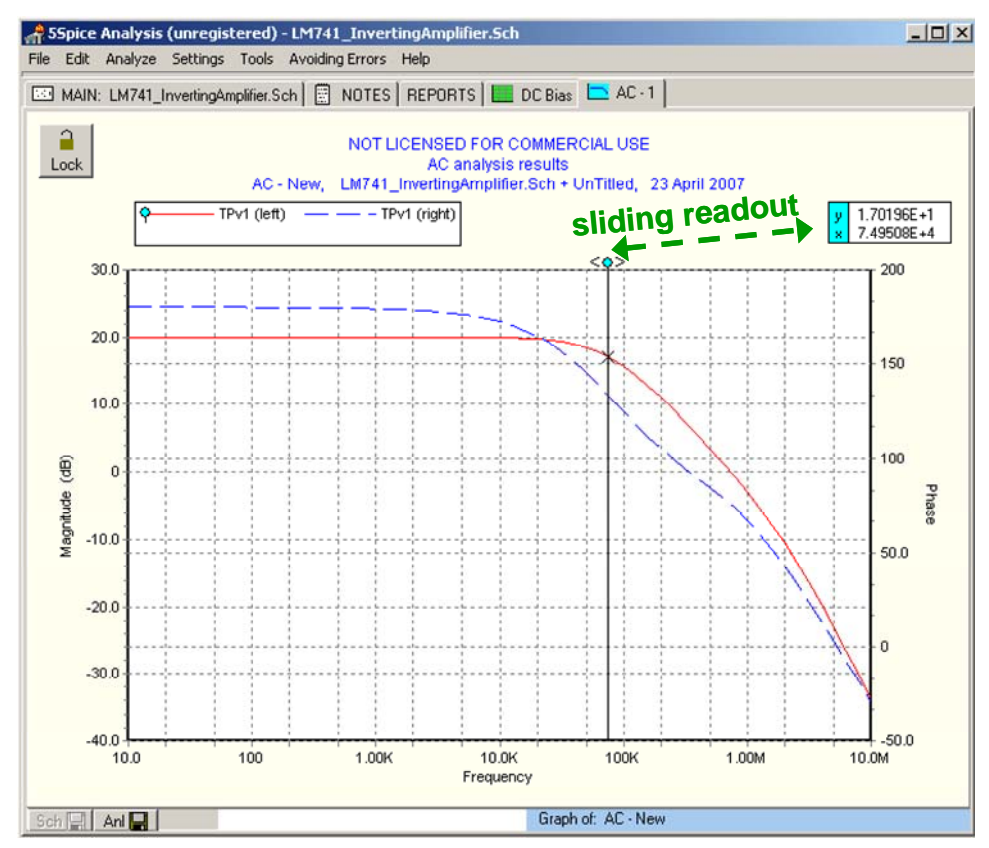

Figure 20: AC analysis output plots showing both the magnitude and the phase of the output signal. The graph also features a sliding readout, which has been indicated in green on the image.

If necessary the computed values used for the plots can be saved to a file – they are also displayed in the "Reports" tab of the main 5Spice window.

#### *iii*. Transient analysis

Transient analysis is done in the time domaine. SPICE numerically computes the time evolution of the circuit voltages and currents as function of some time-varying input. For our transient analysis, we choose to use a 10 kHz square wave with 0.1 V DC offset and 0.2 V pk-pk, which we have selected in the "Analysis" tab of the "Analysis Dialog" window, as shown in figure 21 below. The transient analysis is set to compute the time evolution from t=0 s to t=0.0002 s.

| A 55pice Analysis (unregistered) - LM741_InvertingAmplifier.5ch                                                                                                    |                               |
|----------------------------------------------------------------------------------------------------|-------------------------------|
| File       Edit       Analyze       Settings       Tools       Avo         Edit       MAIN:       LM741_InvertingAmplifier.Sch       Ref Number       DC analysis       AC analysis       TRAN analysis       Distortion analysis         Analysis       Dialog - Un titled       P       C       Step at 1-0       C       Offset       D.1         Select       Analysis       Brankysis       Frequency       10K       Initial delay*       Initial delay*       Initia*       Initia*       Init | × V pk-pk<br>→ 1<br>al Delay) |
| Time       Time       Integration Method       Ref #2         From       0       0.00002       Grap (default)         max time step       0.000001       C coarse       C firep (default)         Gear       C Euler       Steps       1 metric         Use Source(s)       parameters       (double click to Edit)       Notes       Sweep #1       Sweep #2         Vs1       Trar: Sqr wave 0.2 Freq 10K.       Image: Sqr wave 0.2 Freq 10K.       Image: Sqr wave 0.2 Freq 10K.       Image: Sqr wave 0.2 Freq 10K.       Image: Sqr wave 0.2 Freq 10K.                                                                                                    | T<br>A                        |
| C Apply and Bun Help OK Cancel Apply Changes                                                                                                    |                               |

Figure 21: Transient analysis parameter selection for square wave input.

Transient analysis is the most difficult and frequently one must adjust the parameters governing the numerical computation in order for the simulation to work. Figure 22 (below) shows some of the basic changes to the numerical computation scheme one can select to help the transient analysis to compute.

| Spice Analysis (unregistered) - LM741_InvertingAmplifier.Sch<br>File Edit Analyze Settings Tools Avoiding Errors Help                                                                                                    | _0×     |
|----------------------------------------------------------------------------------------------------|---------|
| Image: Contract of the second second sec |         |
| C Apply and Bun Help DK Cancel Apply Changes                                                                                                    |         |
| Sch 🔜 Anl 🔜 T= 25C Hold right mouse button to Pan schematic Analysis: Transient - New 🕑                                                                                                    | • • • • |

Figure 22: Coarse adjustments to the numerical computation used in transient analysis.

If the transient analysis cannot produce a solution after adjusting the above selections, then the parameters governing the tolerances and convergence criterion for the numerical computation must be modified. Figure 23 shows the "Project Defaults" tab and dialog in the "Analysis Dialog" window. The various parameters should be adjusted to obtain a transient numerical solution, though care must be taken since these adjustments will also affect the accuracy of the analysis results.

| A Spice Analysis (unregistered) - LM741_InvertingAmplifier.Sch File Edit Analyze Settings Tools Avoiding Errors Help |                                         |
|----------------------------------------------------------------------------------------------------|-----------------------------------------|
| 🖂 MAIN: LM741_InvertingAmplifier.Sch 📓 NOTES REPORTS 🗱 DC Bias 🧮 Transient - 1                                       |                                         |
|                                                                                                    | C                                       |
| Analysis Dialog - UnTitled                                                                                           |                                         |
|                                                                                                    |                                         |
| Project Defaults X                                                                                                   |                                         |
| Project Defaults apply to all analysis of the schematic. They are saved in the Analysis File.                        |                                         |
| -Add Besistance - prevent Zero or Infinite resistance                                                                |                                         |
| Spice will fail in some cases where                                                                                  | 문문                                      |
| use resistance with NoConnects<br>↓ use resistance with NoConnects                                                   | ···· <u></u>                            |
| use 1E-3 ohms for R=0 Heb                                                                                            | ◆ • • • • • • • • • • • • • • • • • • • |
| nop.                                                                                                    | T                                       |
| Spice Convergence Tolerances Spice GMIN, PIVTOL                                                                      | Dill 🗗                                  |
| ABSTOL (default 1E-12 A) 1E-8 Add Resistance Uption(s) enabled, using 1E-11 if GMIN or PIVTOL is set smaller.        | · · · · · 🔺                             |
| VNTOL (default 1E-6 V) 1E-6 GMIN (default 1E-12) 1E-10 V                                                             |                                         |
| CHGTOL (default 1E-14 C) 1E-14 PIVTOL (default 1E-13) 1E-10 💌                                                        |                                         |
|                                                                                                    |                                         |
| OK Cancel Help                                                                                                    |                                         |
|                                                                                                    |                                         |
| C Apply and <u>R</u> un <u>H</u> elp OK Cancel Apply Changes                                                         |                                         |
|                                                                                                    |                                         |
| a I D A I D To 200 Hald right source butters to Day askers the Analysis Transient New                                |                                         |
| COLUMN ANIMA 1 - 200 Hold ngit mouse button to ran schematic Analysis. Hansieft, New                                 |                                         |

Figure 23: The numerical computation convergence tolerances and additional parameters.

The results of the transient analysis are plotted versus time. The graphs must be setup in a similar manner as shown in figure 19 for the AC analysis. The output is plotted in the "Transient-1" tab of the main 5Spice window. As figure 24 below shows, our LM741 inverting amplifier amplifies the input with gain=-10, though it does show some distortion due to some internal RC low-pass filtering. If we were to make the actual circuit in the lab, we should not expect better performance than what is shown in figure 24.

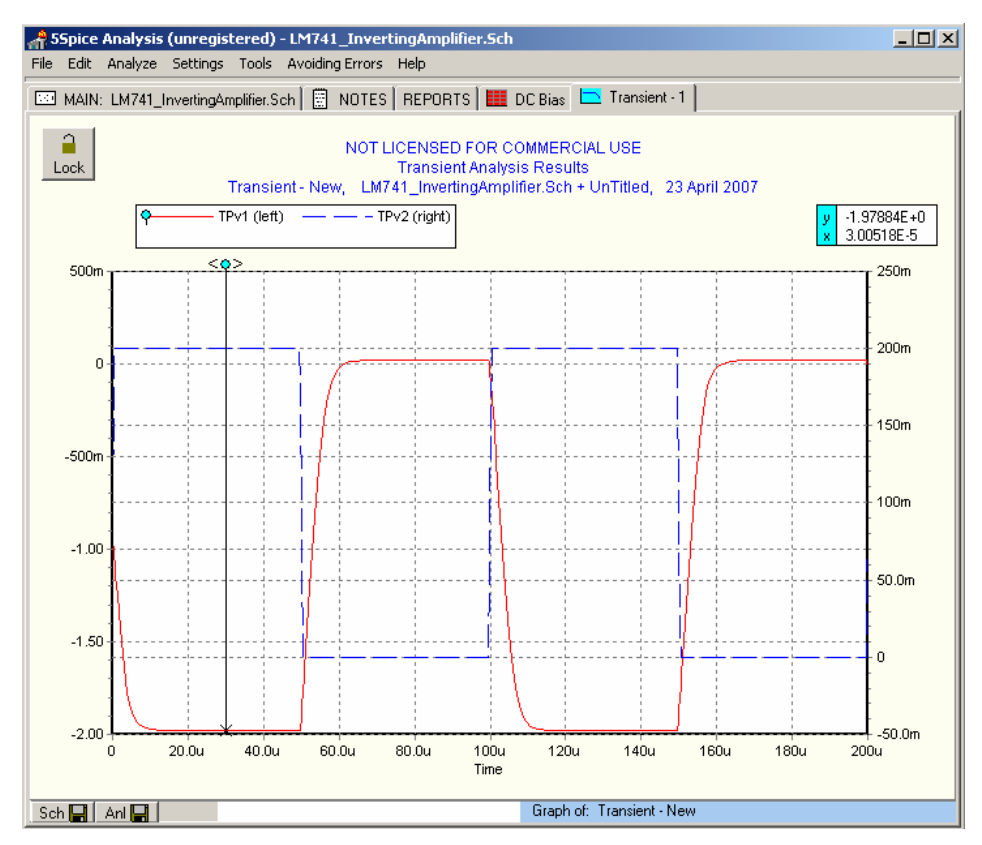

Figure 24: Plot of the transient analysis results. TPv2 is a voltage test point at the input.

In conclusion, we have shown how to construct a circuit diagram with 5Spice and do DC bias, AC, and transient analysis of a circuit. This introduction is not meant to be comprehensive and the reader is encouraged to read up further on how to use 5Spice from the "help" menu.

# III. Eagle v4.16r2

Eagle v4.16r2 is circuit layout software. It is used for converting a circuit diagram into a circuit layout which can be sent to printed circuit board manufacturer for automated production.

As with 5Spice, you must first make a circuit diagram so that Eagle can help produce a circuit layout. This is a two step process, and we will go through it by using the example of the LM741 inverting amplifier of the previous section.

#### A. Circuit design

Circuit design in Eagle is similar to 5Spice. You open a blank schematic canvas and drag-and-drop components from a library onto it. You then attach the components with wires and add power. You must select the "use" menu item in the "Library" menu of an Eagle schematic window to open up a library and access its components. We will be

using the "QuantumOptics.lbr" library. Figure 25 below shows an Eagle schematic window with the important icons and menus highlighted.

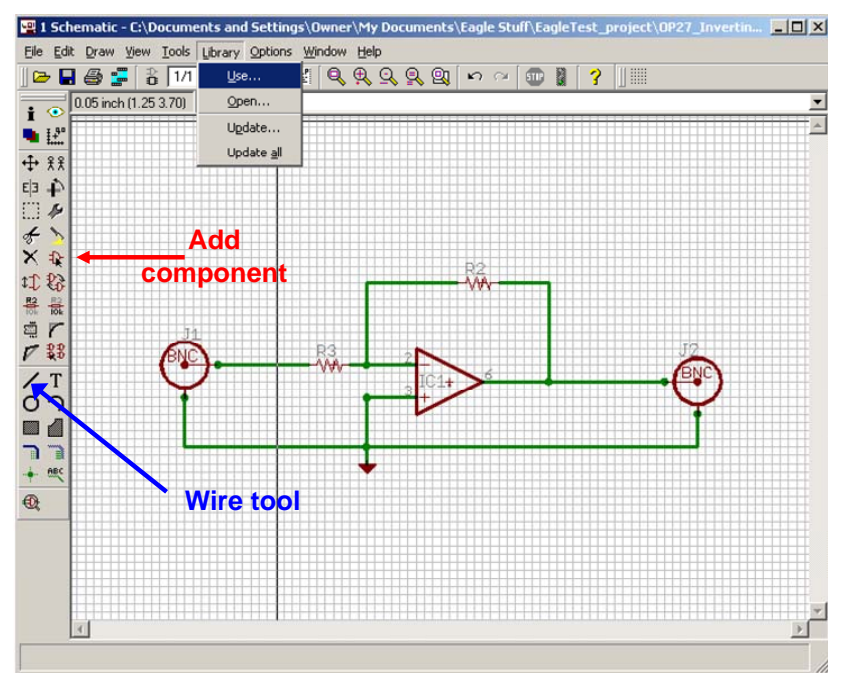

Figure 25: Eagle schematic window.

Once the schematic is complete, it can be converted to a board by selecting the board command, as shown in figure 26 below.

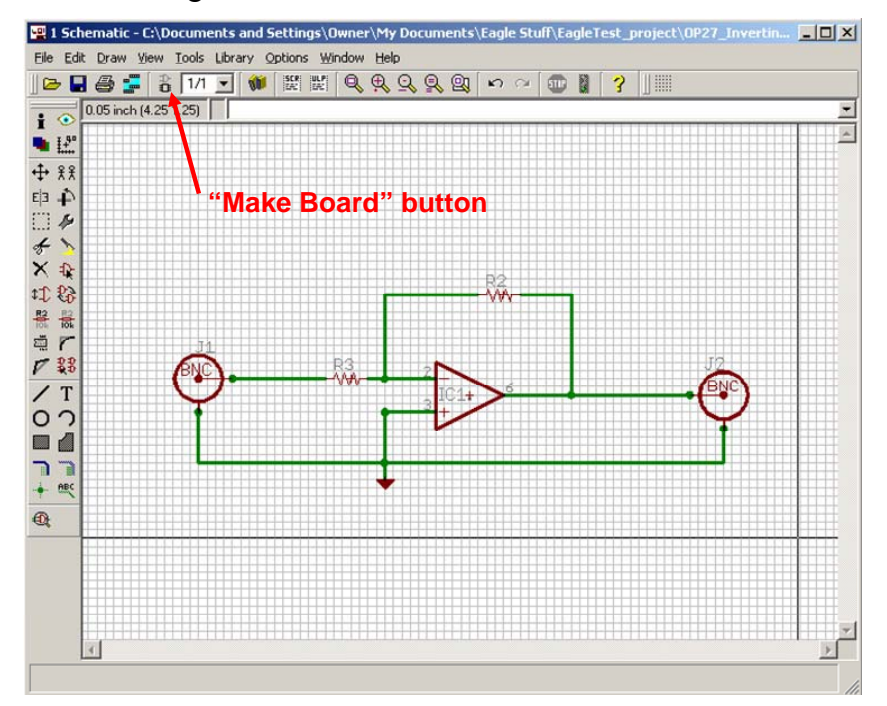

Figure 26: The "make board" button generates an initial board from the schematic

#### **B.** Circuit layout

The printed circuit board produced with "make board" button still requires a lot of work. The first step is to place all the components appropriately into the board area as indicated in figure 27.

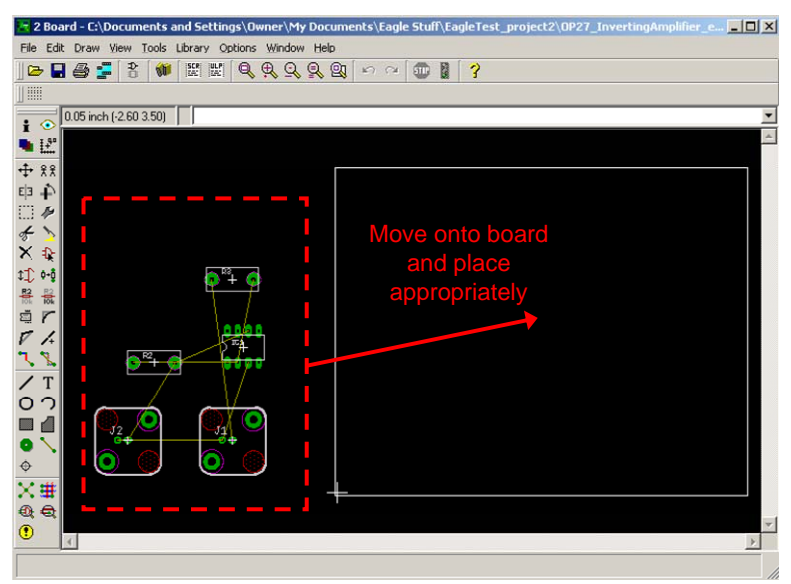

Figure 27: After using the "make board" button the circuit components should be placed in appropriate locations on the board.

An important fact to remember is that **the board has two sides** which you can use for placing components and routing wires/traces. The next step is to route all the wires. This can be done to a certain extent with the "autorouter" feature, though one must still route some of the wires by hand, generally. The wire routing is shown in figure 28 below.

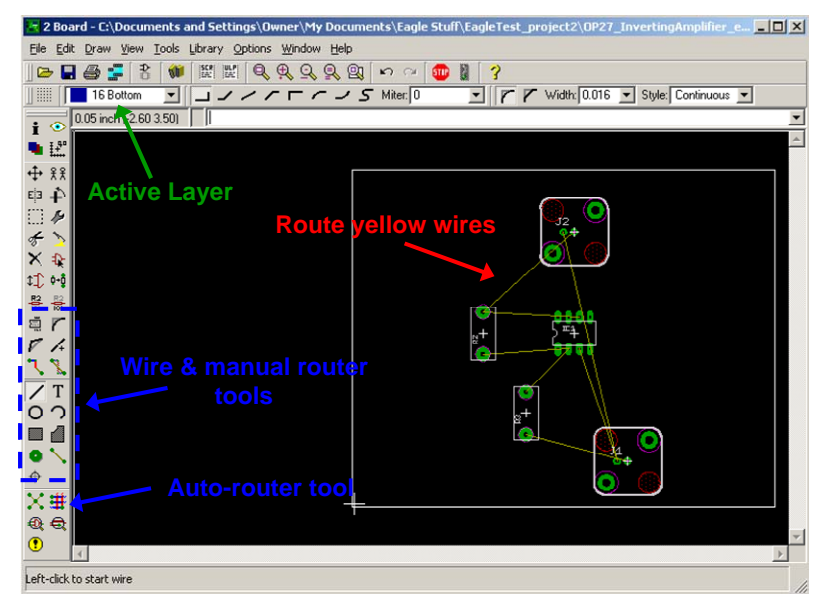

Figure 28: Available wire routing tools.

The wire routing is generally the bulk of the work and can take quite a long time. You should remember that the circuit is really 3-dimensionall and that one can use a holes and vias (conducting hole) to connect components and wires. After routing the wire, the board has the form shown in figure 29 below.

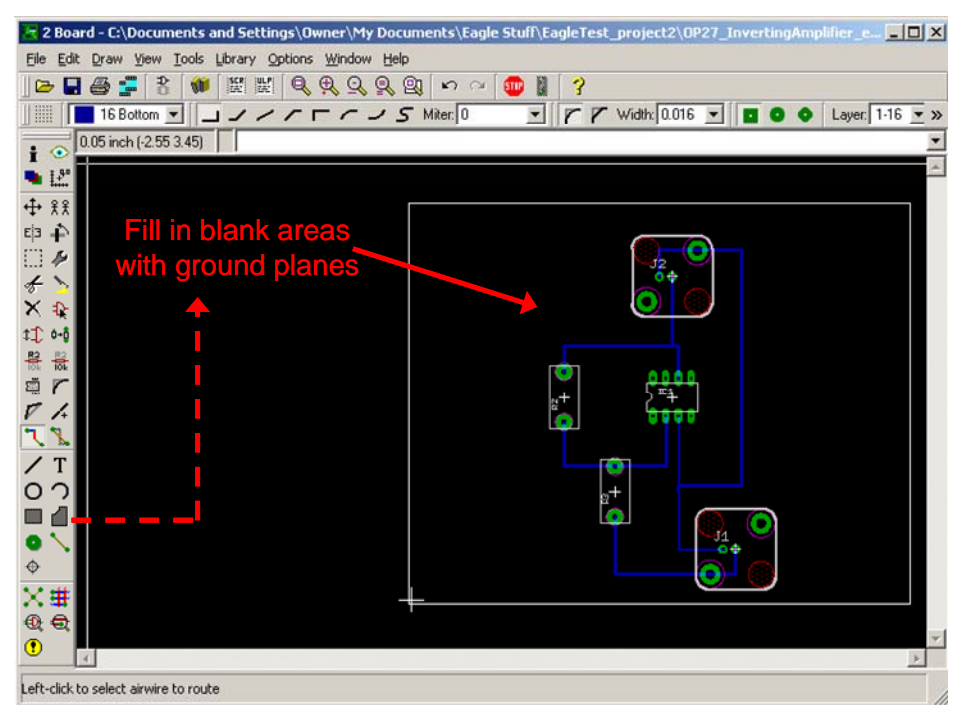

Figure 29: The rectangle tool is used to fill in blank areas with ground planes.

When making a board that will work at RF frequencies, a good rule of thumb is to have as much metal around which is at a ground voltage. These large area of metal are called "ground planes" and help shield parts of the circuit from one another. Futhermore, one should try to make sure that all the wires are also transmission lines (ideally with 50  $\Omega$  RF impedance), so that each wire has a ground on either side of it (and above or below it, depending on the orientation). Figure 30 shows the board after filling in all the blank areas with ground planes.

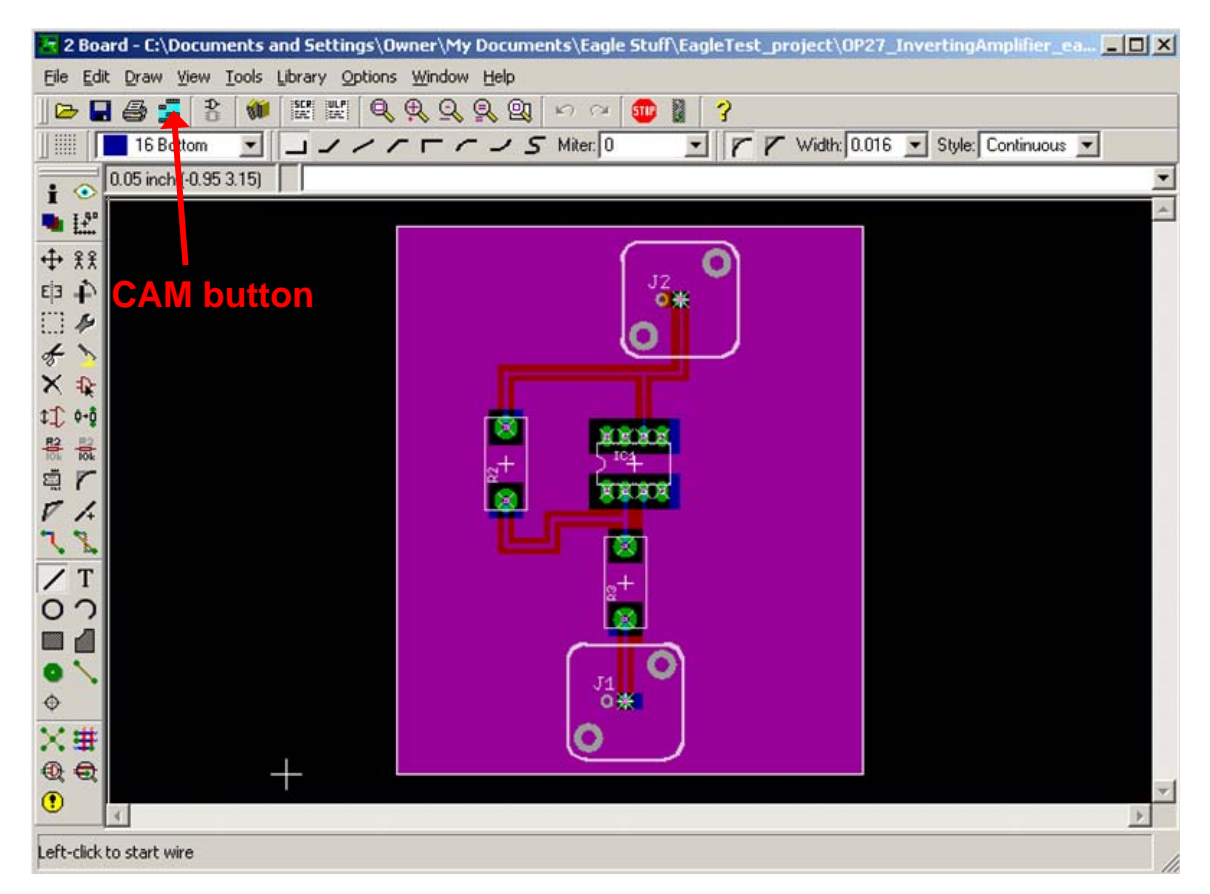

Figure 30: Finished board with ground planes and holes for components. All the ground wires have been replaced by ground planes. The CAM button, which is used for making Gerber files, is also indicated.

#### C. The Gerber file

The Gerber file is an industry standard computer file which contains all the information necessary for making a PCB (Printed Circuit Board). Once your board is finished, you can make a Gerber file by going to the CAM window (see figure 30 for CAM button). Once in the CAM window select the device to be "GERBERAUTO" and include a filename. The "process job" button will produce a Gerber file which you can send to a PCB manufacturer for automated production.

In conclusion, we have shown how to construct a circuit diagram and PCB with Eagle. This introduction is comprehensive and the reader is encouraged to find further information on how to use Eagle from the "help" menu.